# **Centrale G Series** Guide de démarrage rapide de l'installateur

**BOSCH** Des technologies pour la vie

Utilisez ce guide pour installer rapidement un système de sécurité Bosch B9512G/B8512G. Des informations supplémentaires figurent dans le Manuel d'installation des centrales.

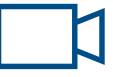

Lorsque vous voyez cette icône, utilisez votre smartphone avec une application de lecteur de code QR pour visionner des vidéos d'aide.

### Pour une formation supplémentaire :

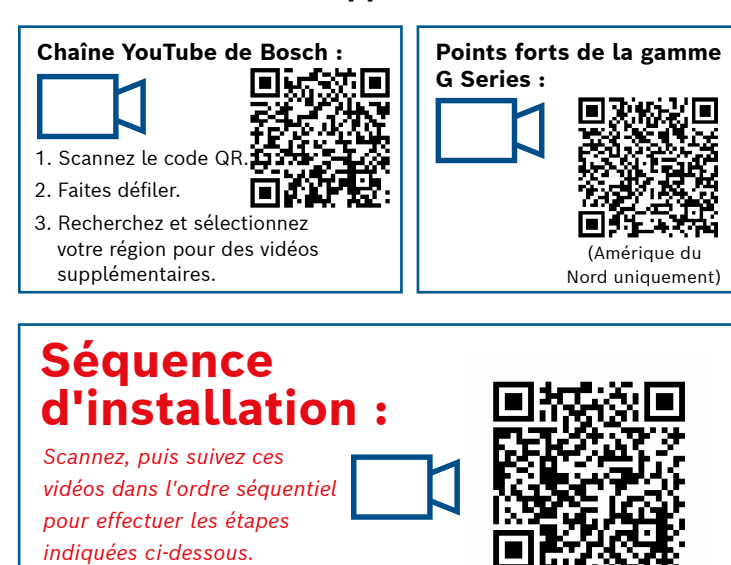

Disposition des composants de centrale

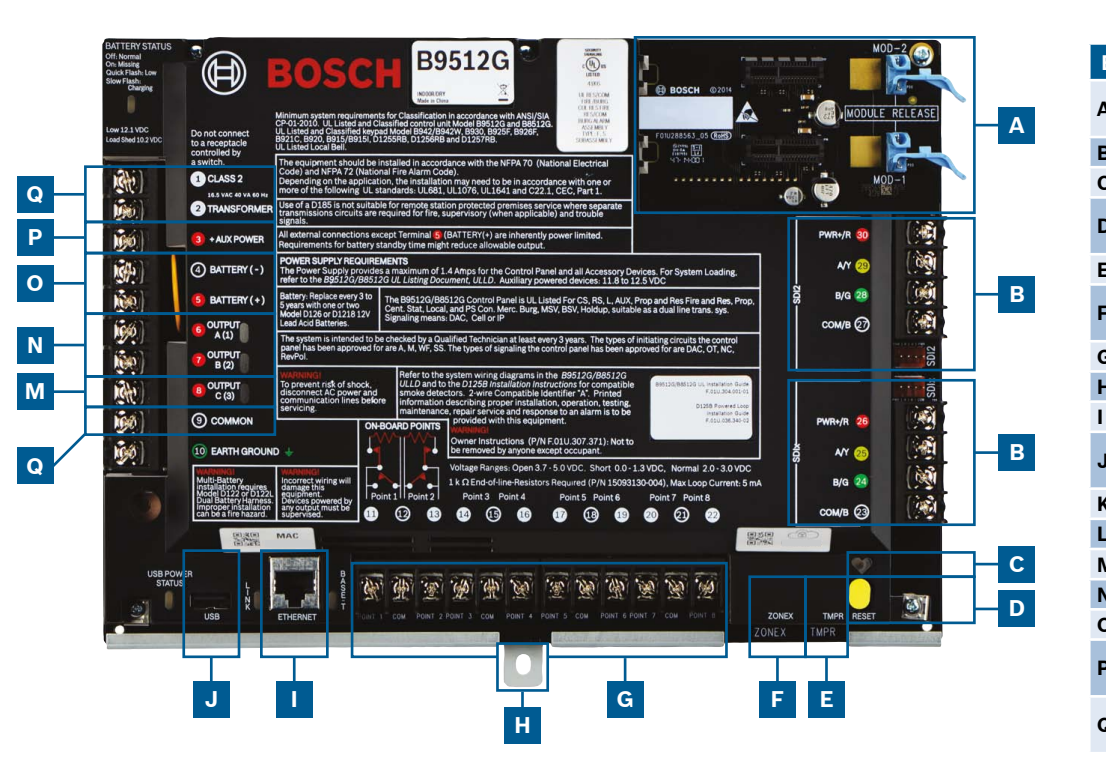

### **Emplacement des connexions de centrale**

| mplacement | Élément                     | Description                   | Spécifications                                                                              |
|------------|-----------------------------|-------------------------------|---------------------------------------------------------------------------------------------|
|            | MOD-1/MOD-2                 | Module de com<br>enfichable   | Emplacements des modules de communication                                                   |
|            | R Y G B                     | Bus de périphérique           | Bus de périphérique SDI2/SDIx (configurable)                                                |
|            | ۲                           | Voyant LED de polling         | Lent = normal, rapide = mode Service                                                        |
|            | Réinitialisation            | Bouton de<br>réinitialisation | Maintenez le bouton enfoncé pendant cinq secondes pour<br>lancer ou quitter le mode Service |
|            | TMPR                        | Auto-surveillance             | Connecteur en option du contact d'autosurveillance (ICP-EZTS)                               |
|            | ZONEX                       | Bus d'extension               | Utilise le module B600 pour une utilisation avec les dispositifs<br>ZONEX et POPEX          |
|            | 1 COM 2 à 7 COM 8           | Points d'alarme               | 8 entrées supervisées intégrées                                                             |
|            | Montage                     | Vis de montage                | Emplacements des vis de montage pour la centrale                                            |
|            | ETHERNET                    | Port Ethernet                 | Connexion Ethernet intégrée (10Base-T/100Base-T)                                            |
|            | USB                         | Port USB                      | Connecteur USB (pour les mises à jour de firmware et la connexion RPS)                      |
|            | ÷                           | Mise à la terre               | Liaison à la terre                                                                          |
|            | COMMUN                      | COMMUN                        | Borne commune                                                                               |
| l          | С                           | Sortie C (3)                  | Sortie de relais (Commutation haute basse)                                                  |
|            | AB                          | Sortie A (1) B (2)            | Sorties relais programmables (commutation basse haute)                                      |
|            | +BAT-                       | Batterie                      | Alimentation secondaire                                                                     |
|            | +Alimentation<br>auxiliaire | Alimentation auxiliaire       | 12 Vcc, 1,4 A                                                                               |
|            | Transformateur<br>CLASSE 2  | 16,5 Vca, 40 VA               | Alimentation principale (connexion de transformateur)                                       |

## Étape 1 Montage de la centrale

## Astuces Bosch :

- ▶ Montez le coffret préalablement au montage de la centrale.
- ► Montez la centrale dans le coffret avec le matériel fourni.

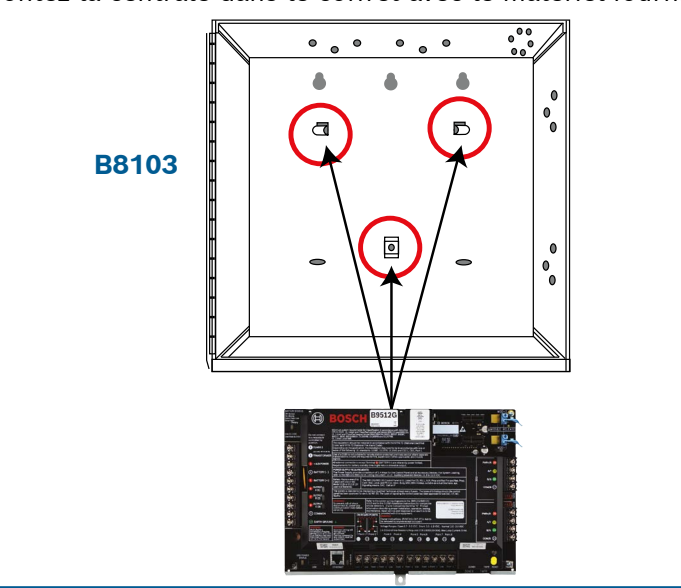

# Étape 2 Installation d'un module de communication

## **Astuces Bosch :**

н

В

- ▶ Insérez la patte du module dans l'emplacement marqué « x ».
- **Cellulaire :** Placez l'antenne sur le haut du coffret et placez le câble à l'intérieur, puis connectez-vous au module.
- ▶ **RTCP :** Branchez le module sur une prise D166 (RJ31x) à l'aide d'un câble D161/D162.

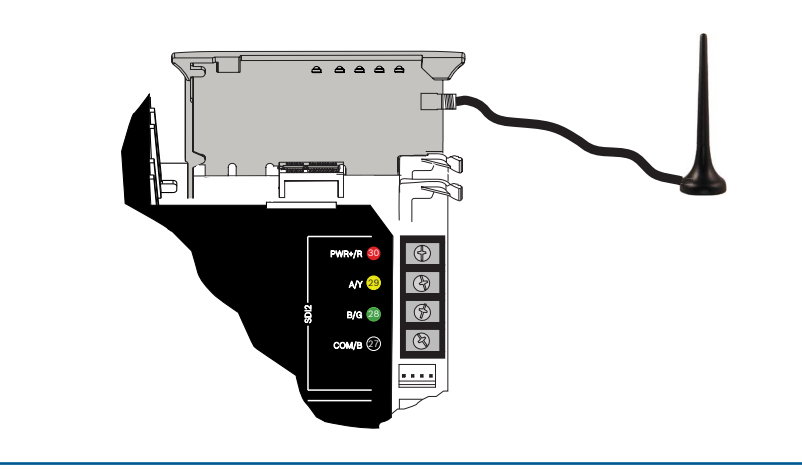

## Étape 3 Installation d'un clavier

### **Astuces Bosch :**

- Si vous installez un clavier Bosch compatible, consultez les schémas de câblage spécifique dans le guide d'installation des claviers. Exemple de câblage d'un clavier de base.
- Si vous installez plusieurs claviers, consultez les paramètres d'adresse uniques dans le guide d'installation des claviers.

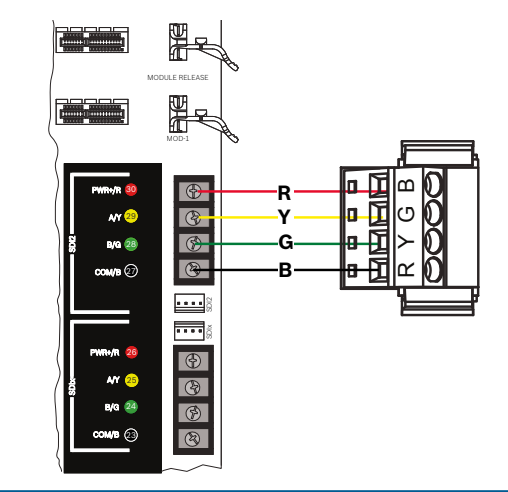

В

LN

Α

## **Etape 4** Installation des modules d'extension

## **Astuces Bosch :**

- Si vous installez plusieurs dispositifs du même type, consultez les paramètres d'adresse uniques dans le guide d'installation du module.
- Si vous installez un récepteur radio RADION B810, utilisez l'adresse 1 uniquement.

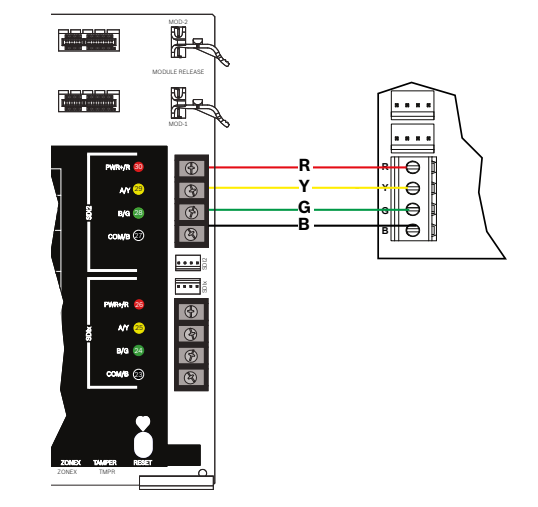

## **Etape 5** Câblage des entrées filaires

## **Astuces Bosch :**

- Si vous utilisez une fin de ligne double, une fin de ligne 2K ou aucune fin de ligne, consultez les paramètres de centrale dans le guide d'installation des centrales.
- ► Si vous utilisez des appareils bifilaires, utilisez un module D125B.

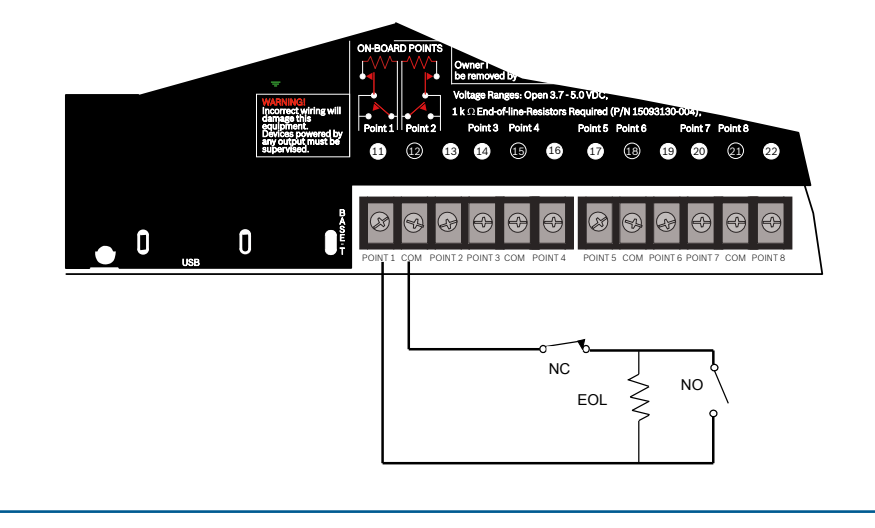

# Étape 8 Création de comptes de centrale à l'aide de RPS

## **Astuces Bosch :**

- Si vous effectuez la configuration à l'aide du Portail des services d'installation, accédez à Étape 11.
- Installez le logiciel de paramétrage à distance (RPS) v6.06 ou ultérieure. Vous pouvez télécharger RPS à partir de la page de produit RPS.
- Pour créer de nouveaux comptes de centrale, suivez les instructions de l'Assistant de compte dans RPS. L'Assistant de compte vous aide à créer un nouveau compte de centrale.
- Si RPS n'est pas disponible, le paramétarge au clavier est une option. Consultez les instructions d'installation du clavier.

| MainWindow  |                                                                                                  |
|-------------|--------------------------------------------------------------------------------------------------|
| Bosch Acc   | ount Assistant 🛛 🗠                                                                               |
| WELCOME     |                                                                                                  |
| ACCOUNT ID  | Welcome                                                                                          |
| CONNECTIONS |                                                                                                  |
| AREA        | Let's gather some basic information about the installation you want to configure. We'll ask some |
| USERS       | questions to help guide you along the way.                                                       |
| OUTPUTS     |                                                                                                  |
| POINTS      |                                                                                                  |
| REPORTING   |                                                                                                  |
| REVIEW/SAVE |                                                                                                  |
|             |                                                                                                  |
|             |                                                                                                  |
|             |                                                                                                  |
|             |                                                                                                  |
|             | Select 'Hent' if you are ready to a                                                              |

## Etape 6 Installation d'un carillon ou d'une sirène

## Astuces Bosch :

- ► Les sorties peuvent fournir jusqu'à 1 A à 12 Vcc.
- Les sorties A et B sont des sorties programmables (Commutation haute des contacts de forme « A »).
- ► La sortie C est une sortie programmable (Commutation basse des contacts de forme « A »).

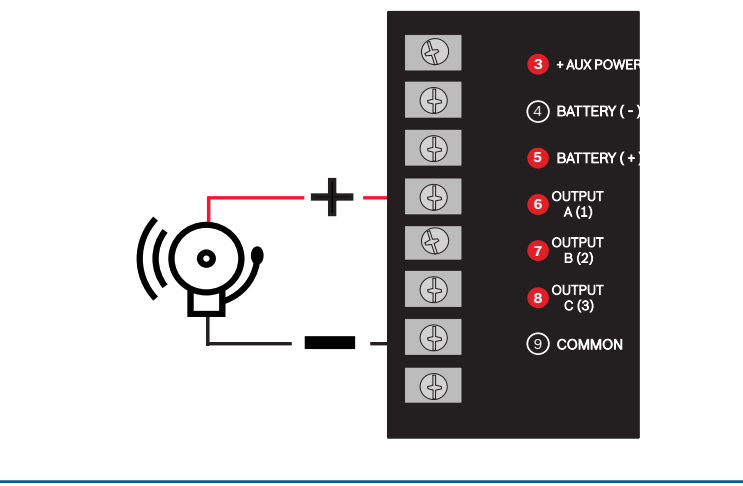

# Étape 9 Connexion à la centrale à l'aide de RPS | J

## **Astuces Bosch :**

- Connectez un ordinateur sur lequel est installé RPS. Vous pouvez établir des connexions RPS directes via une connexion USB ou une connexion Ethernet.
- L'Assistant de compte se lance automatiquement lorsque vous créez un nouveau compte.
- ▶ Pour une connexion USB directe, utilisez un câble USB B99.

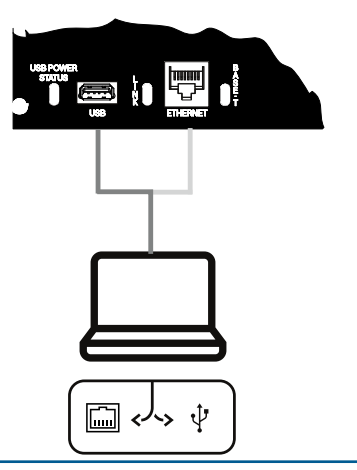

# Étape 7 Mise sous tension de la centrale Q O K

## **Astuces Bosch :**

- Raccordez les câbles à la centrale avant d'appliquer l'alimentation par batterie ou l'alimentation secteur.
- Connectez la terre à une conduite d'eau froide (cuivre) ou à une autre connexion solide à la terre.

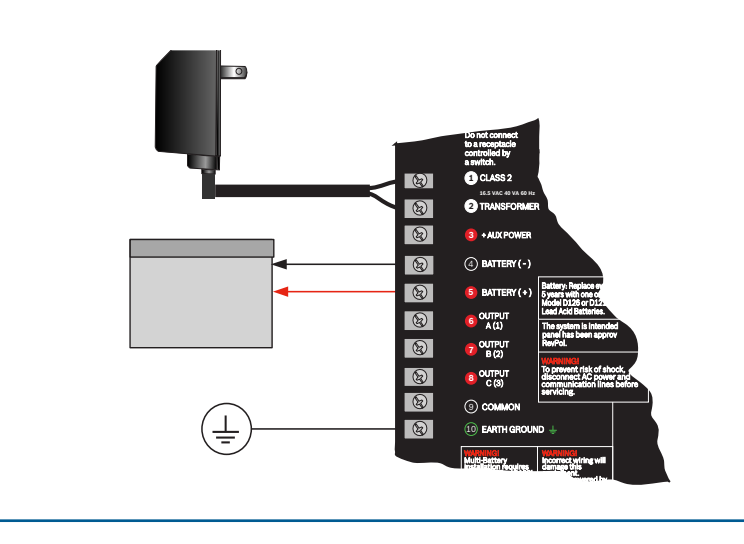

# **Centrale G Series**

# Guide de démarrage rapide de l'installateur

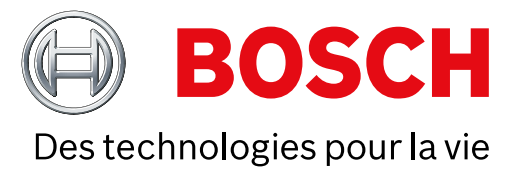

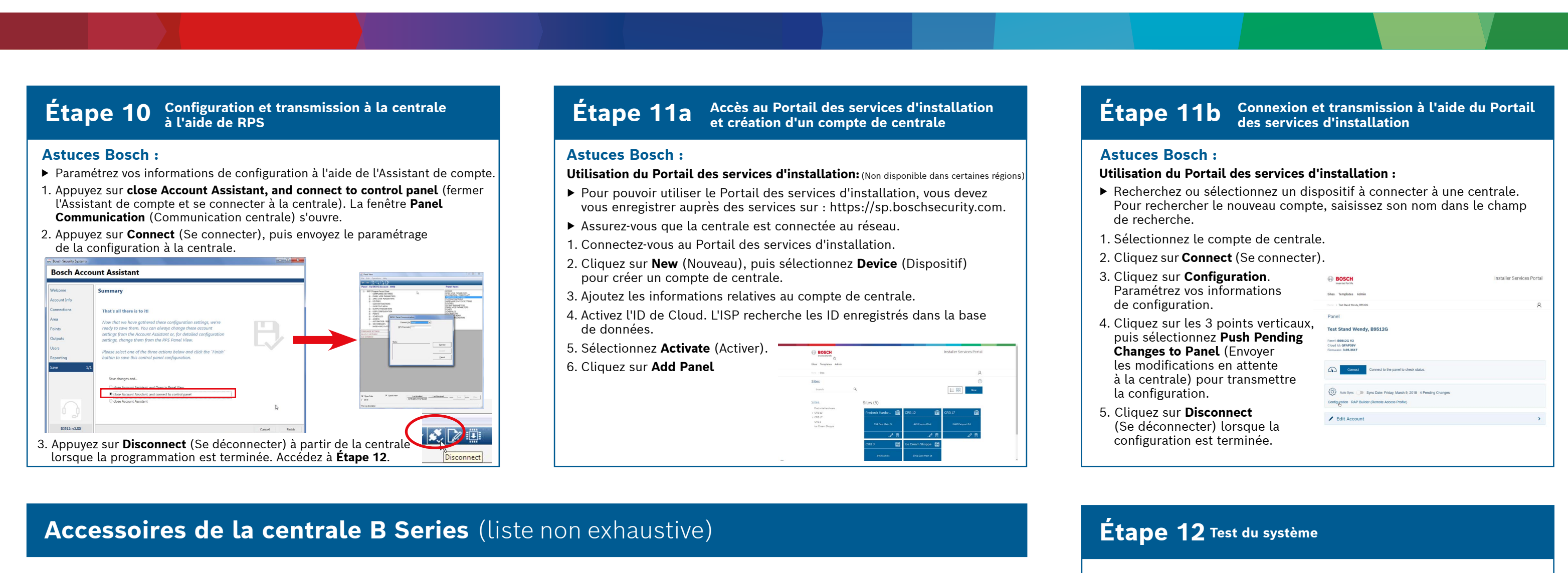

D132A

Relais

inverseur

D125B Module

classe B double

d'amorçage

(Non disponible dans certaines régions)

Remarque : Certains produits et certaines fonctionnalités ne sont pas disponibles dans toutes les régions. Contactez votre représentant Bosch ou les fiches techniques produit pour plus d'informations.

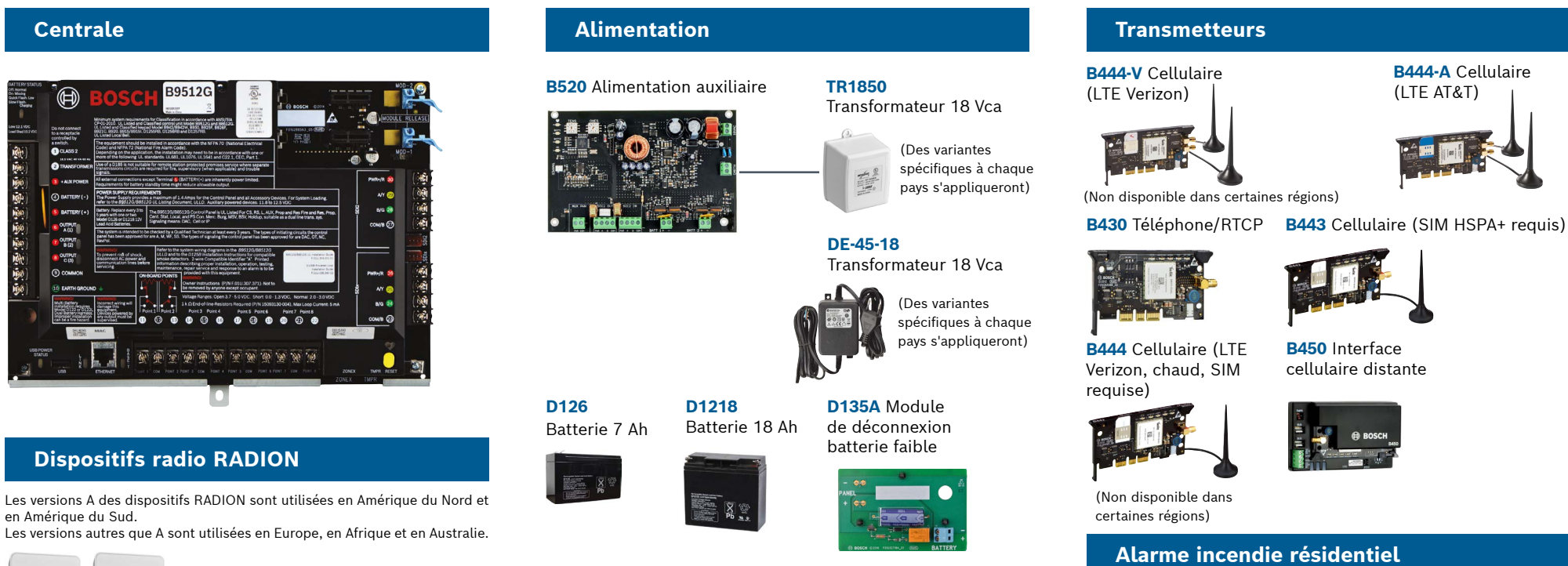

Une fois l'installation du système et le paramétrage de la centrale terminés, effectuez un test complet du système. Cela implique de tester le bon fonctionnement de la centrale, de tous les dispositifs, ainsi que des destinations des transmissions.

## **Astuces Bosch :**

**B444-A** Cellulaire

(LTE AT&T)

D192G Module

de supervision

(Non disponible dans

certaines régions)

de sonnerie

- ► Lancer un test de détection
- 1. Sélectionnez Actions. 2. Sélectionnez Test.
- 3. Sélectionnez Walk Test
- (Test de détection). 4. Choisissez un test
- à exécuter.
- ► Envoi d'un rapport de test

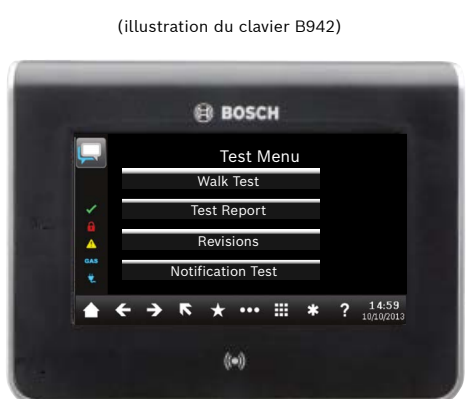

# FAQ

Quel est mon code par défaut ?

|                                                                                                    | • Récepteur ra                                 | adio SDI2                           | Claviers                                                                                                    |                                                                                                    |                                                                                                    |
|----------------------------------------------------------------------------------------------------|------------------------------------------------|-------------------------------------|----------------------------------------------------------------------------------------------------|----------------------------------------------------------------------------------------------------|----------------------------------------------------------------------------------------------------|
| ))) RFR                                                                                                | <b>P</b> Répéteur ra                           | dio                                 | <b>B942</b><br>Écran tactile                                                                                                    | <b>B942W</b><br>Écran tactile                                                                                                    | <b>B940W</b><br>Écran tactile                                                                                                    |
| <b>RFPR-C12 RFDL-11</b><br>IRP Rideau, Hyperfréquence<br>Immunité IRP TriTech                          | <b>RFPR-12</b><br>IRP, Immunité<br>aux animaux | <b>RFGB</b><br>Détecteur<br>de bris | Hore ()                                                                                                    | O esser Ana 1 or Service and the service of the service of the servi | Ant off<br>Acts 1<br>Ready turn on<br>The Company turn on<br>The Company turn of the Company<br>The Company turn of the Company<br>The Company turn of the Company<br>The Company turn of the Company turn of the Company<br>The Company turn of the Company turn of the Company turn of the Company<br>The Company turn of the Company turn of the Company turn of the Company turn of the Company turn of the Company<br>The Company turn of the Company turn of the C |
| aux animaux 35 x 25 ft.<br>40 x 5 ft.                                                                  | 40 ft.                                         | de verre                            | <b>B930</b> Texte<br>avec touches<br>programmables                                                                                                    | <b>B921C</b><br>Clavier tactile<br>capacitif                                                                                                    | <b>B920</b> Texte avec touches de fonctio                                                                                                    |
| (Non disponible dans<br>certaines régions)                                                             |                                                | • •                                 |                                                                                                    | Image: Control of the second second secon            | 0     boots       i     2 <sup>n</sup> 3 <sup>n</sup> i     4 <sup>n</sup> 5 <sup>n</sup> 6 <sup>n</sup> i     4 <sup>n</sup> 5 <sup>n</sup> 6 <sup>n</sup> 1       i     4 <sup>n</sup> 5 <sup>n</sup> 6 <sup>n</sup> 1     1       i     4 <sup>n</sup> 5 <sup>n</sup> 6 <sup>n</sup> 1     1     1     1     1     1     1     1     1     1     1     1     1     1     1     1     1     1     1     1     1     1     1     1     1     1     1     1     1     1     1     1     1     1     1     1     1     1     1     1     1     1     1     1     1     1     1     1     1     1     1     1     1     1     1     1     1     1     1     1     1     1     1     1     1     1     1     1     1     1     1     1     1     1     1                                                                                                        |
| <b>RFDW-RM</b><br>Contact de porte/<br>fenêtre encastré<br><b>RFDW-SM</b><br>Contact de<br>fenêtre (me | I RFU<br>e porte/ Éme<br>ontage unive          | N<br>tteur<br>ersel avec            | (Non disponible dans<br>certaines régions)                                                                                                    | (Non disponible da<br>certaines régions)                                                                                                    | Modules<br>d'accès                                                                                                    |
| en saillie)                                                                                            | cont<br>porte                                  | act de<br>e/fenêtre                 | B915 Texte                                                                                                    | B915I Texte                                                                                                    | B901 Module                                                                                                    |
|                                                                                                    |                                                | 4                                   | O     DSIGN       Arrise Toronto     Toronto       Arrise Toronto     Toronto       PREV     Extra Toronto       1     2       4     5       4     5       2     8       2     8       2     6       CK     0 | ● 501CH<br>■ 2010<br>A - V<br>1 2 3<br>4 5 6<br>7 8 9<br>* 0 9<br>* 0 0                                                                                                    | d'accès                                                                                                    |
| RFSMRFBTRFPDétecteur de<br>fumée radioPince à<br>billetsRFP                                            | <b>B-SB RI</b><br>B <b>-TB RI</b><br>ton Té    | FKF-TBS<br>FKF-FBS<br>élécommande   | Badges RFII                                                                                                    | <b>)</b> (pour lecteurs                                                                                                    | et claviers B942)                                                                                                    |
|                                                                                                    | ique 1 & 2 po<br>et                            | orte-clé à 2<br>: 4 boutons         | ACA-ATR13 A                                                                                                    | CD-ATR11ISO                                                                                                    | ACD-ATR14CS                                                                                                    |
|                                                                                                    |                                                |                                     |                                                                                                    | 1643717N 00.2004                                                                                                    |                                                                                                    |
| Dispositifs radio Inovor                                                                               | nics                                           |                                     | Coffrets et a                                                                                                    | accessoires                                                                                                    |                                                                                                    |
| B820 EN4200<br>Interface radio Récepteu                                                                | ır série                                       |                                     | <b>B8103/D8103</b><br>Coffret                                                                                                    | <b>D8109</b> Coffret pour alarmes incendie                                                                                                    | D8108A Coffret<br>anti-vandalisme                                                                                                    |
|                                                                                                    | I                                              |                                     |                                                                                                    | er constant                                                                                                    | •                                                                                                    |
| (Non disponible dans (Non dispor<br>certaines régions) certaines ré                                    | nible dans<br>égions)                          |                                     | <b>BATB-40</b> Boîtier/<br>coffret pour<br>batteries                                                                                                    | <b>BATB-80</b> Boîti<br>coffret pour b<br>avec étagère                                                                                                    | er/ ICP-EZTS<br>atteries Auto-<br>surveillance<br>universelle                                                                                                    |
| Programmation et logic                                                                                 | iel                                            |                                     |                                                                                                    |                                                                                                    |                                                                                                    |
| D5500CUB99ContrôMise àCâble USBsécuri                                                                  | ôle de *Po<br>té à ser                         | ortail des<br>rvices                |                                                                                                    |                                                                                                    |                                                                                                    |
| niveau RPS distant<br>Applic<br>mobile                                                                 | e d'in<br>tation                               | nstallation                         | <b>B56</b> Plaque <b>D1</b><br>de fixation Ser<br>clavier jeu                                                                                                    | 01D1rrure etSude clésfix                                                                                                    | <b>137 D138</b><br>upport de Support<br>ation de montage                                                                                                    |
| S 🕺 🔊                                                                                                  |                                                |                                     |                                                                                                    |                                                                                                    | angle droit                                                                                                    |

| on       | F220/F220–B6R<br>Détecteur de fumée plus ba                           | F220/F220-B6R<br>Détecteur de fumée plus base                                                                                                    |  |  |  |  |
|----------|-----------------------------------------------------------------------|----------------------------------------------------------------------------------------------------|--|--|--|--|
|          | the mail ( the second                                                 |                                                                                                    |  |  |  |  |
|          | Modules d'extens                                                      | ion E/S                                                                                                    |  |  |  |  |
|          | B208 Module huit B308 M<br>entrées huit sor                           | odule <b>B600</b> Module<br>rties ZONEX                                                                                                    |  |  |  |  |
|          |                                                                       |                                                                                                    |  |  |  |  |
|          | B299 Module Expansion                                                 |                                                                                                    |  |  |  |  |
|          | *Domotique                                                            |                                                                                                    |  |  |  |  |
|          | G450 Z-Wave<br>Passerelle contrôle<br>domotique                       | Contrôle de sécurité Plus<br>Application mobile                                                                                                    |  |  |  |  |
|          |                                                                       |                                                                                                    |  |  |  |  |
|          | *Peut ne pas être disponible dar<br>Contactez votre représentant B    | ns toutes les régions.<br>Josch pour plus d'informations.                                                                                             |  |  |  |  |
|          | Détecteurs de mo                                                      | uvement filaires                                                                                                    |  |  |  |  |
|          | Commercial Series                                                     |                                                                                                    |  |  |  |  |
| e        | *ISC-CDL1-W15<br>TriTech<br>50 ft.                                    | *ISC-CDL1-WA15x<br>TriTech+ avec<br>anti-masquage<br>50 ft.                                                                                           |  |  |  |  |
| -        | *(Non disponible dans<br>certaines régions)                           | *(Non disponible dans<br>certaines régions)                                                                                                    |  |  |  |  |
|          | Blue Line Series de 2<br>génération                                   | e Classic Series                                                                                                    |  |  |  |  |
| ge,<br>t | ISC-BDL2-WP12<br>WP6G/W12G TriT<br>40 X 40 ft./20 x 20<br>40 x 40 ft. | <b>G/</b><br>Dech<br>D ft./<br>D ft./<br>D <b>D</b><br>D <b>D</b><br>D <b>D</b><br>D <b>D</b><br>D <b>D</b><br>D <b>D</b><br>D <b>D</b><br>D <b>D</b> |  |  |  |  |
|          |                                                                       | © Bosch Security System                                                                                                    |  |  |  |  |

Code utilisateur : **123456** Code installateur : **123** 

#### Comment puis-je activer la détection des problèmes de mise à la terre ?

Les centrales B9512G/B8512G sont paramétrées en usine avec la fonction Détection des problèmes de mise à la terre activée. Pour vérifier, accédez au compte RPS sur la centrale, sélectionnez Panel Wide Parameters (Paramètres de niveau centrale) - Miscellaneous (Divers) - Ground Fault Detection (Détection des problèmes de mise à la terre). Vérifiez que la fonction est activée.

#### Comment puis-je activer et désactiver à distance la centrale ?

Cette opération peut être effectuée via l'utilisation de l'application de contrôle de sécurité à distance.

#### Comment puis-je me connecter directement à la centrale avec Ethernet ?

Par défaut, la centrale est configurée pour détecter et négocier automatiquement une connexion à RPS lorsqu'un câble Ethernet les relie.

#### De quoi ai-je besoin pour pouvoir envoyer des notifications personnelles ?

Les messages SMS (Texte) nécessitent l'utilisation d'un module cellulaire et les e-mails peuvent être envoyés via une connexion Ethernet ou Cellulaire.

## Comment puis-je passer en « Mode Service » ?

Maintenez enfoncé le bouton de réinitialisation jaune sur la centrale pendant 5 secondes (recommencez pour quitter).

## Où puis-je obtenir des informations supplémentaires ?

www.boschsecurity.com

**Bosch Security Systems B.V.** Torenallee 49 5617 BA Eindhoven Netherlands

B.V., 2019 Sous réserve de modifications F.01U.358.261 | 04 | 2019.09